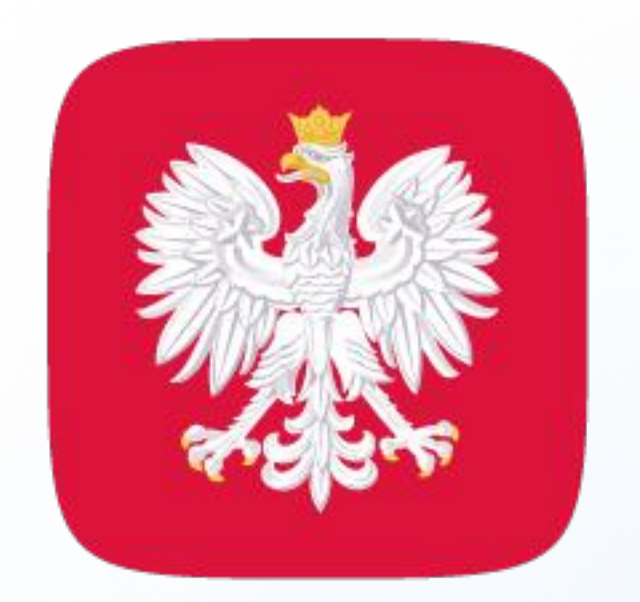

# mObywatel 2.0

#### zrób to prościej

# Prawo wykonywania zawodu lekarza i lekarza dentysty

# wmObywatelu 2.0

Nie musisz już mieć przy sobie tradycyjnego dokumentu. Wystarczy jego elektroniczna wersja w aplikacji mobilnej mObywatel 2.0. Gdy pokażesz dokument na ekranie smartfona, jeszcze szybciej i łatwiej potwierdzisz swoje uprawnienia do wykonywania zawodu lekarza czy lekarza dentysty.

Skorzystasz z niego, jeśli:

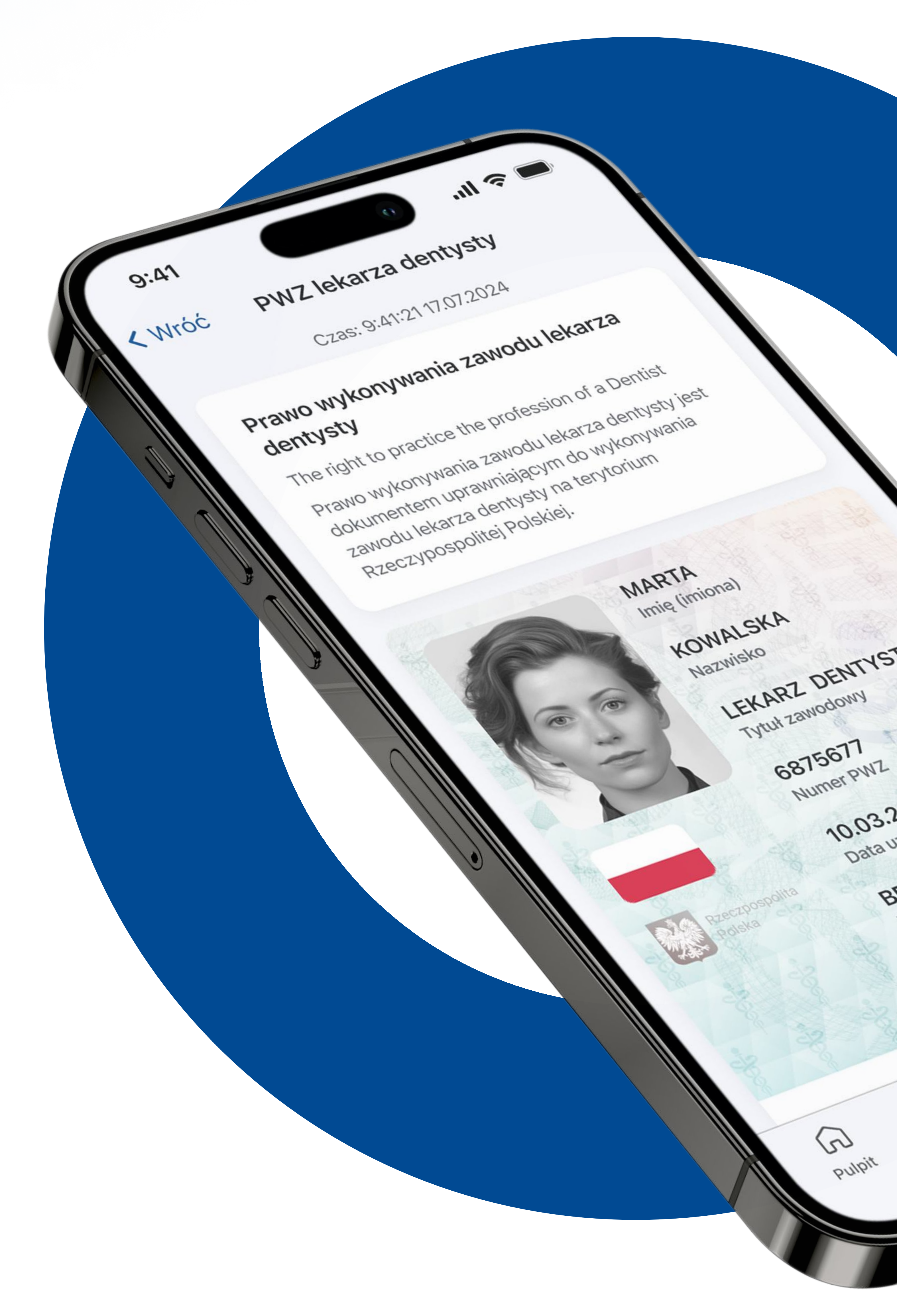

- jesteś zalogowanym użytkownikiem aplikacji mObywatel (gdy potwierdzisz tożsamość za pomocą profilu zaufanego, bankowości elektronicznej lub e-dowodu i dodasz pierwszy dokument: mDowód lub Diia.pl),
- okręgowa rada lekarska przyznała Ci prawo wykonywania zawodu.

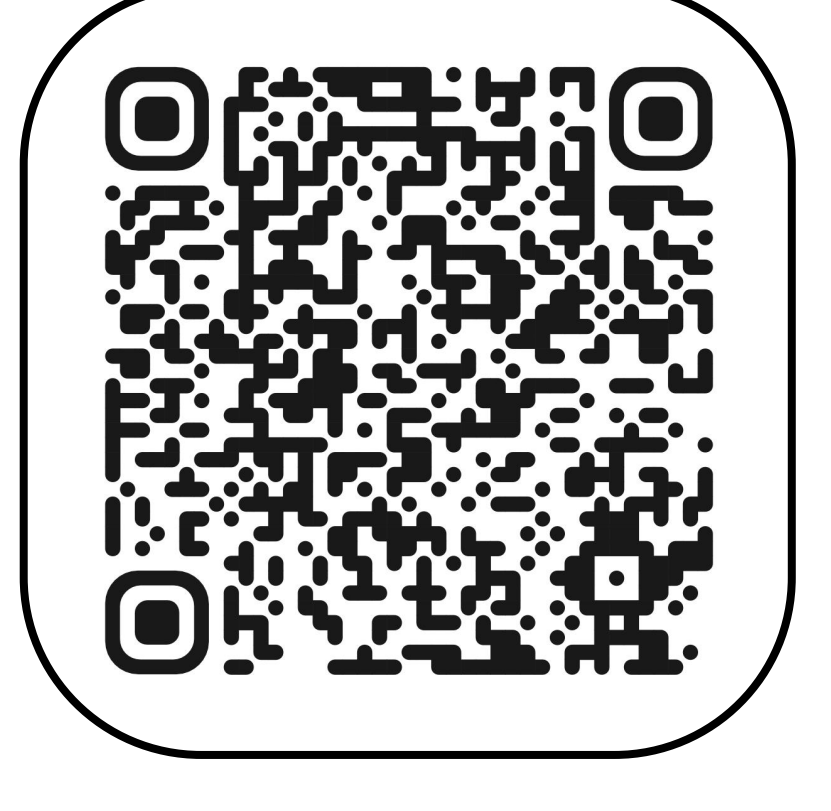

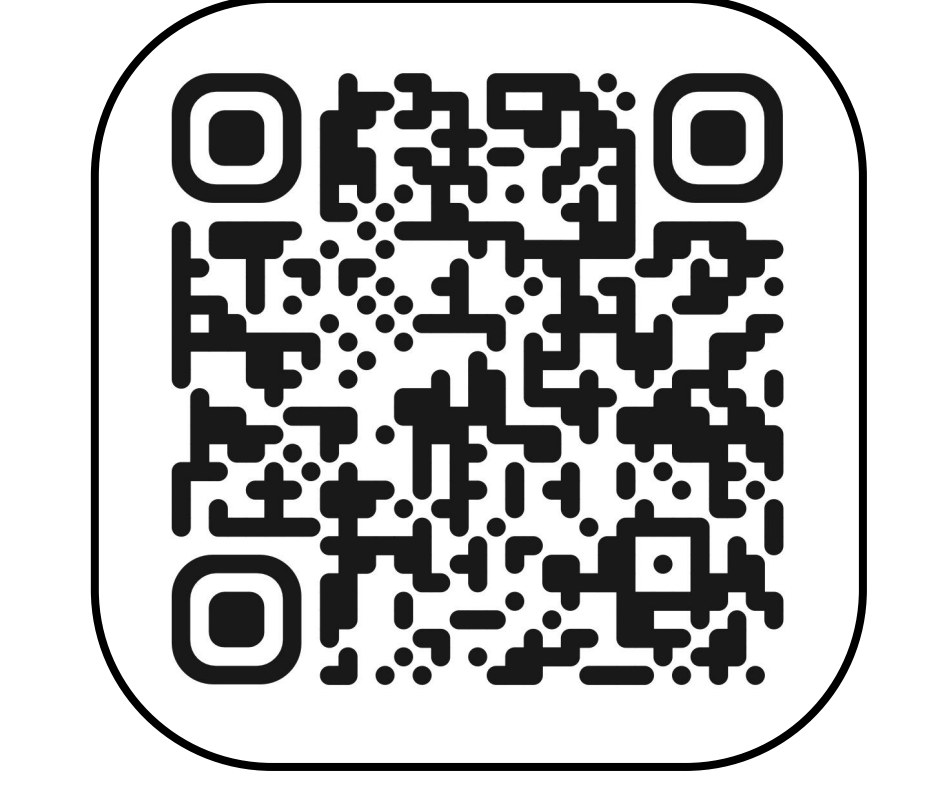

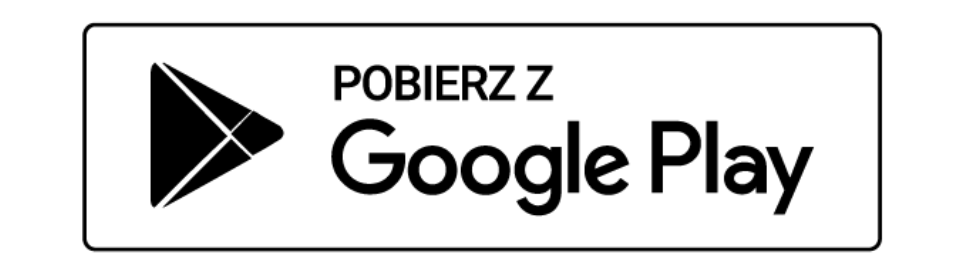

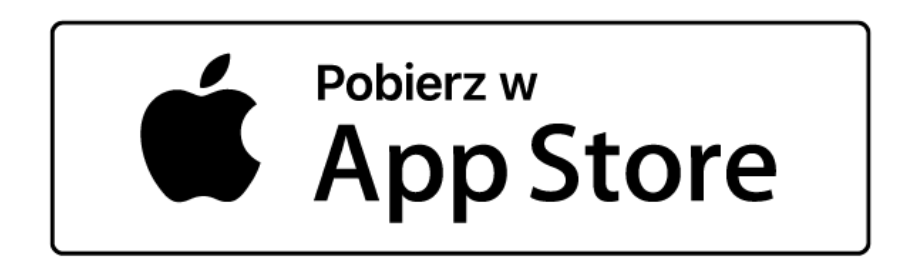

Pobierz aplikację mObywatel 2.0 i korzystaj z niej na co dzień!

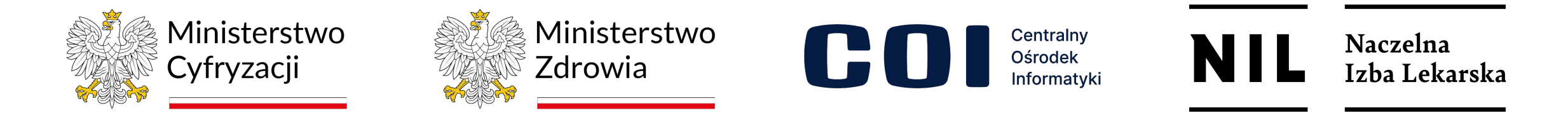

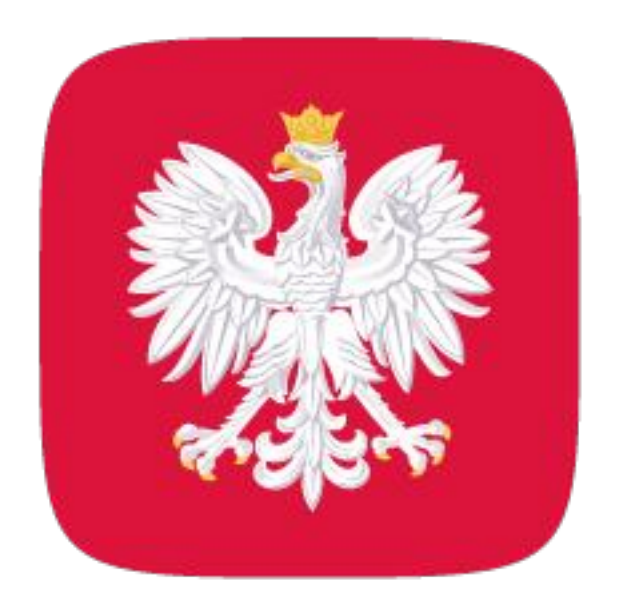

## mObywatel 2.0 zrób to prościej

## Jak zacząć korzystać z dokumentu w telefonie?

Chcesz mieć PWZ lekarza lub lekarza dentysty w swoim telefonie, ale nie

#### korzystasz jeszcze z aplikacji mObywatel? Zobacz, jak zacząć!

- 1. Pobierz aplikację mObywatel z Google Play lub App Store.
- 2. Dodaj pierwszy dokument: **mDowód** lub **Diia.pl**.
- 3. Potwierdź swoją tożsamość profilem zaufanym, bankowością elektroniczną lub e-dowodem.

4. Na górze ekranu startowego w sekcji **Dokumenty** naciśnij **Dodaj**.

5. Z listy dokumentów wybierz PWZ lekarza lub PWZ lekarza dentysty.

6. Po chwili Twój dokument zostanie automatycznie dodany do aplikacji.

7. Gotowe! Od teraz możesz potwierdzać swoje uprawnienia

#### zawodowe wygodnie w telefonie.

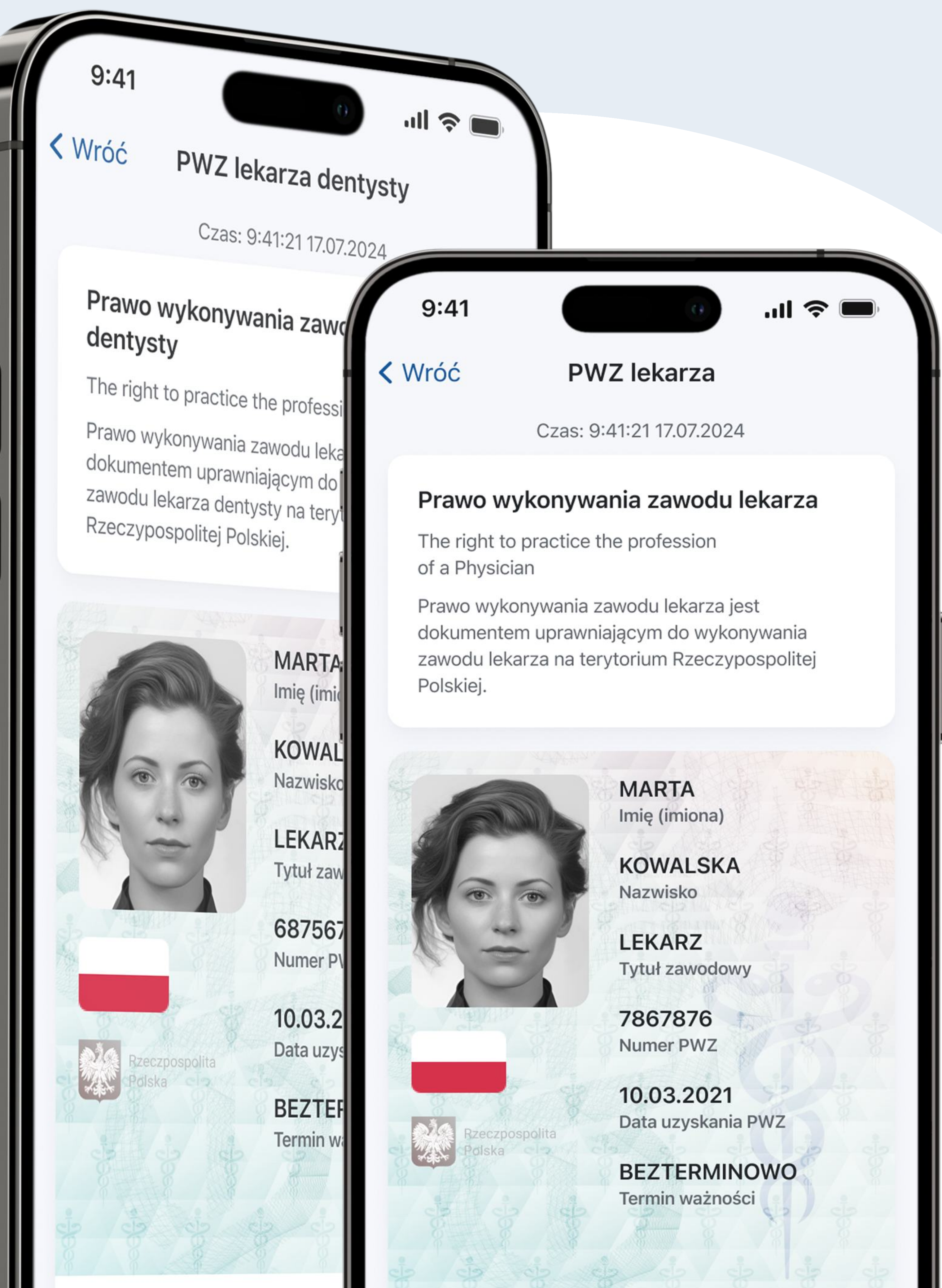

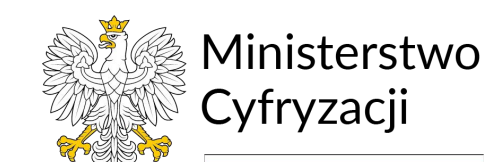

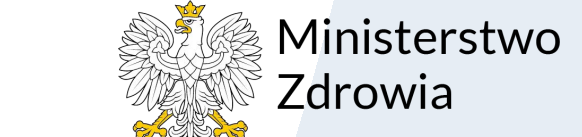

Centralny Ośrodek Informatyki

NIL Naczelna Izba Lekarska

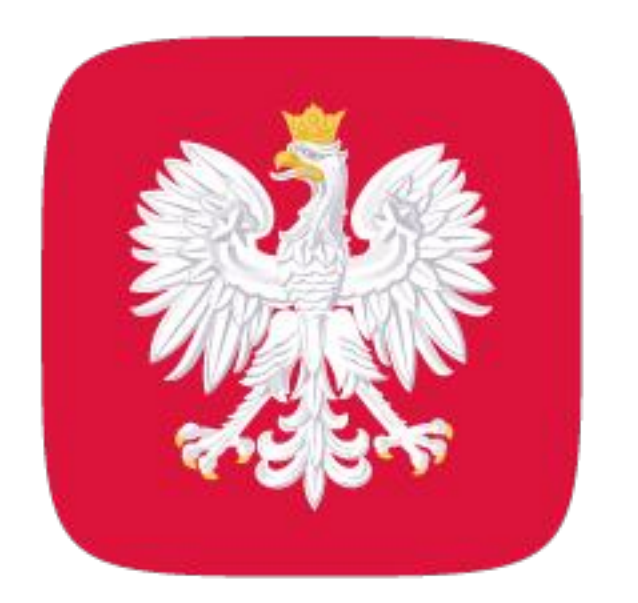

## mObywatel 2.0 zrób to prościej

# Jak potwierdzić swój dokument za pomocą okazania go w telefonie?

Zobacz, jakie elementy elektronicznego dokumentu są ważne, gdy

#### potwierdzasz go na ekranie swojego telefonu.

Czas – powinien wskazywać aktualną datę i godzinę.

Zdjęcie – powinno potwierdzać Twój aktualny wygląd.

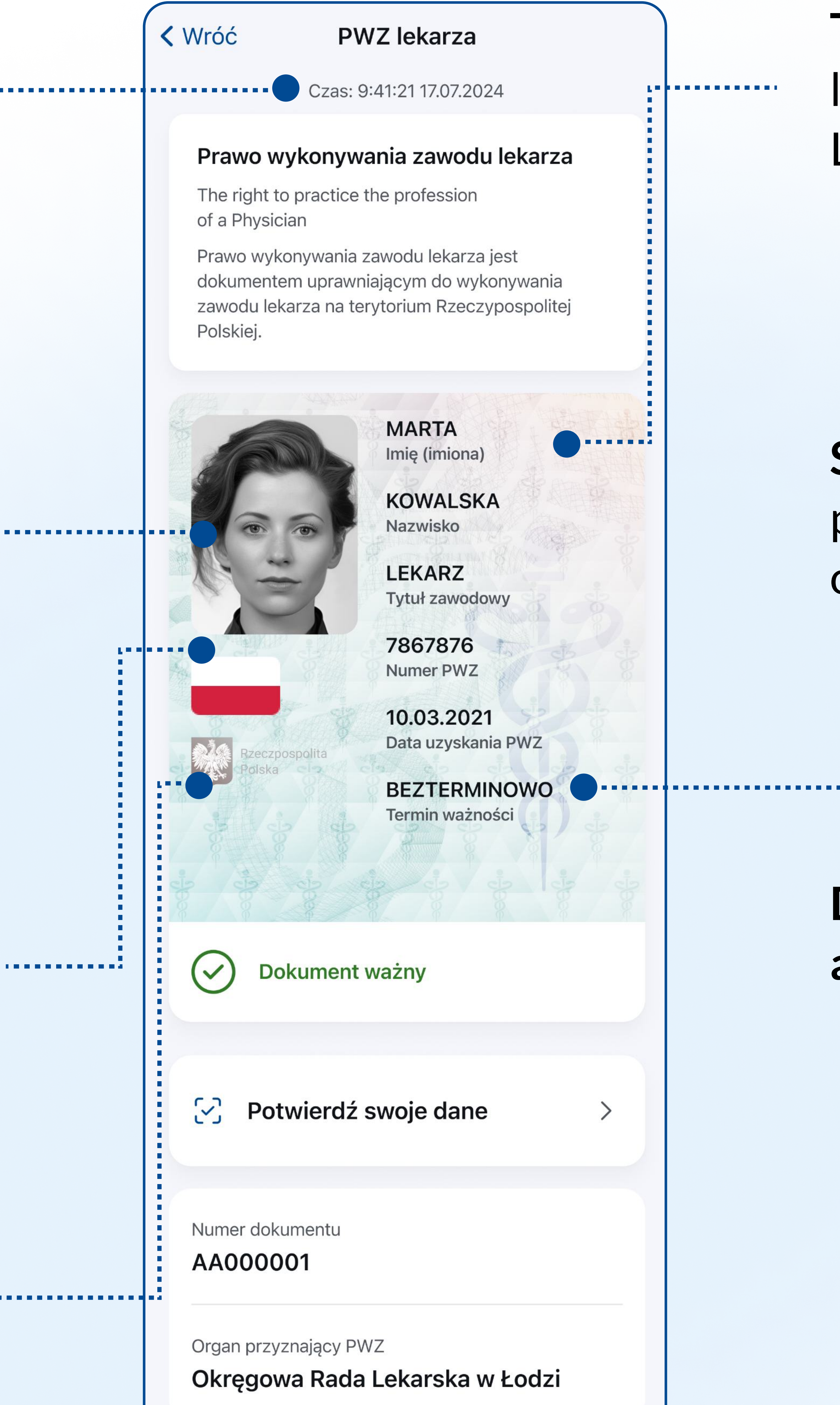

**Tło** - powinno zawierać logo Naczelnej Izby Lekarskiej.

Status dokumentu – potwierdzenie, że jest on ważny.

**Biało-czerwona flaga** – to element dynamiczny – i powinien się poruszać.

Data ostatniej aktualizacji danych.

Hologram w kształcie godła – powinien zmieniać barwę przy poruszaniu smartfonem.

| Ostatnia aktualizacja<br><b>17.07.2024</b> | Aktualizuj |  |  |
|--------------------------------------------|------------|--|--|
| ີຟີ Usuń dokument                          |            |  |  |

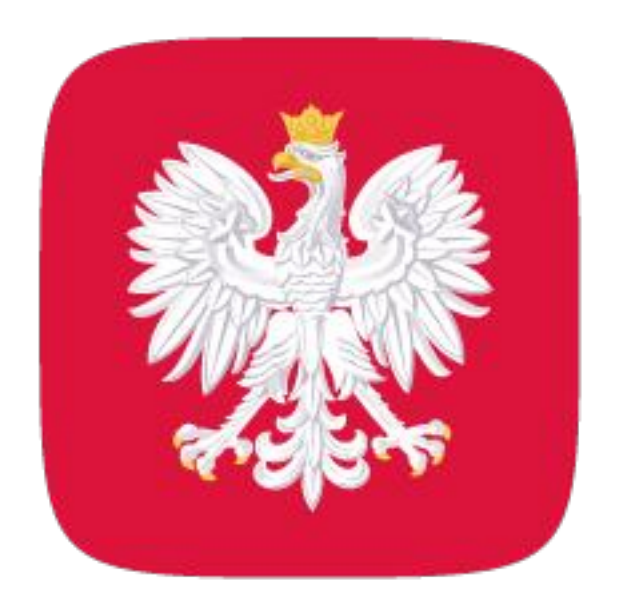

## mObywatel 2.0 zrób to prościej

# Jak potwierdzić swój dokument za pomocą kodu QR?

Elektroniczny dokument łatwo i bezpiecznie potwierdzisz także za pomocą

#### skanowania kodu QR. Zobacz, jak to zrobić krok po kroku.

1. Uruchom aplikację i wejdź w PWZ lekarza lub PWZ lekarza dentysty.

2. Wybierz **Potwierdź** swoje dane.

3. Zapoznaj się z informacjami i naciśnij **Rozpocznij**.

4. Zeskanuj kod QR z urządzenia osoby, która chce potwierdzić Twoje uprawnienia. Możesz też wpisać sześciocyfrowy kod, który znajduje się pod kodem QR.

5. Zobacz, komu i jakie dane przekazujesz.

#### 6. Naciśnij Udostępnij dane.

7. To wszystko! Twój dokument został potwierdzony.

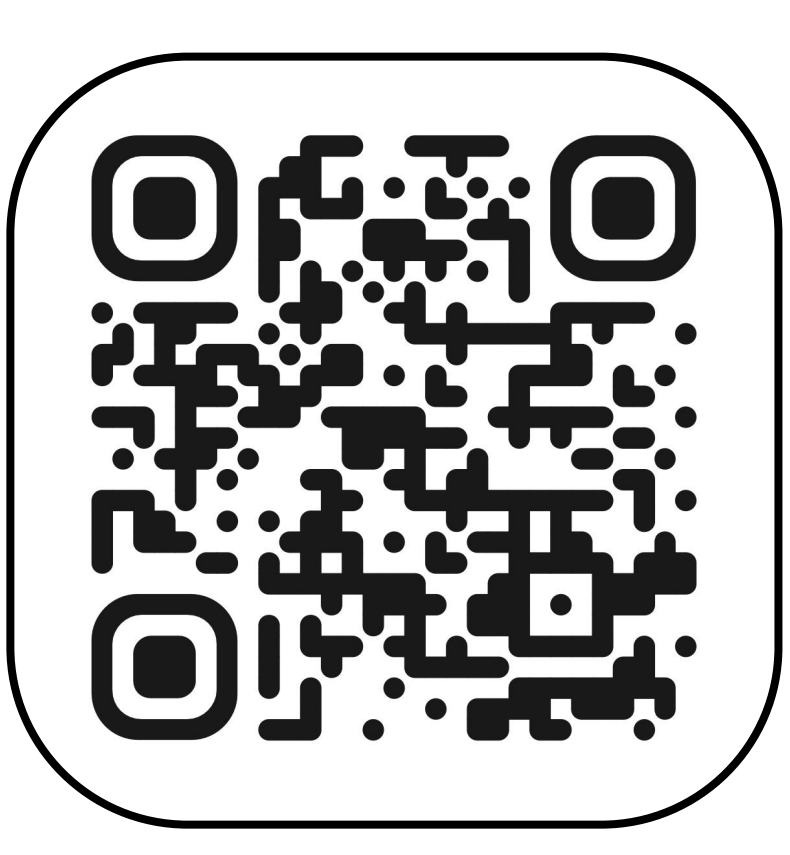

Aplikacja mObywatel 2.0 to oficjalny projekt Ministerstwa Cyfryzacji.

Więcej informacji znajdziesz na stronie www.info.mObywatel.gov.pl.

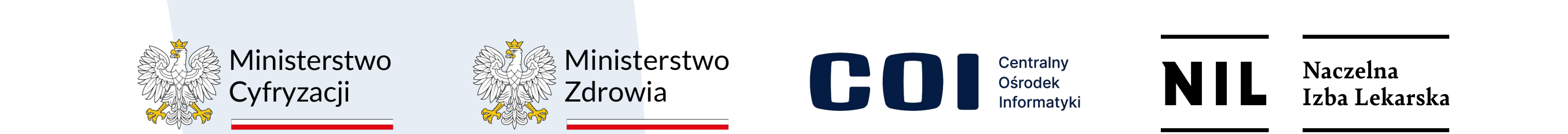